### **User Manual**

## **STEP 1-** New Registration

| MADHAV INSTITUTE OF TECH<br>A Govt. Aided UGC Auton<br>(Affiliated to R<br>Celegrating Diamond Jugilee:60**)                           | INOLOGY & SCIENCE, GWALIOR(M.P.)<br>omous Institute, Estd. in 1957<br>A.G.P.V. Bhopal)<br>Year of a Tech-xtraordinary Journey |  |
|----------------------------------------------------------------------------------------------------|----------------------------------------------------------------------------------------------------|--|
|                                                                                                    | ormation                                                                                                    |  |
| May I help you !<br>Click Here for new Registration<br>Mew User Registration<br>Mew User Registration<br>Complete Registration Process | Sign In<br>User ID User ID<br>Password Password<br>Captoha<br>Sign in                                                         |  |

## **STEP 2-** Fill the registration form and submit

| Name         | NAME                |            |
|--------------|---------------------|------------|
| Phone/Mobile | Phone /No           |            |
|              | Account Information |            |
| Email        | Email Id            |            |
| State        | SELECT STATE        | ¥          |
| City         | CITY                |            |
|              | ADDRESS HEAR        |            |
| Address      |                     |            |
| Captcha      | ZQEKP               | <b>C</b> 2 |
|              | Image Text          |            |
|              | Submit Clear        |            |

**STEP 3-** you will receive an OTP on your email and mobile (it will take 3-10 minutes). Please fill required details and Submit.

| OTP Verification                                                                                |        |
|-------------------------------------------------------------------------------------------------|--------|
| Registration REG00000                                                                           |        |
|                                                                                                 |        |
| Email Id                                                                                        |        |
| Mobile No                                                                                       |        |
| Verify E-<br>mail OTP                                                                           |        |
| Verify<br>Mobile OTP                                                                            |        |
| Submit Clear                                                                                    |        |
| On Successfull OTP Varification.Your User id and Password has been sent o<br>registered Mail ID | n your |

Further your will receive an email contain User Id and Password (it will take 3 to 10 minutes).

### **STEP 4-** Sign In to the portal

| MADHAV INSTITUTE OF TECH<br>A Govt. Aided UGC Autom<br>(Affiliated to F<br>Celebrating Diamond Jubilez-80***                                                                                                    | INOLOGY & SCIENCE, GWALIOR(M.P.)<br>omous Institute, Estd. in 1957<br>R.G.P.V. Bhopal)<br>Year of a Tech-Xtraordinary Journey |
|----------------------------------------------------------------------------------------------------|----------------------------------------------------------------------------------------------------|
| Login Info                                                                                                    | Drmation                                                                                                    |
| Image: Second state       Image: Second state         Image: Second state       Image: Second state         Image: Second state       Second state         Image: Second state       Second state         Image: Second state <t< th=""><th>Sign In<br/>User ID @gmail.com<br/>Password<br/>Captcha 3 Y C X C C<br/>Sign in</th></t<> | Sign In<br>User ID @gmail.com<br>Password<br>Captcha 3 Y C X C C<br>Sign in                                                   |

# **STEP 5-** Select "Request for Answer sheet" option for answer sheet download

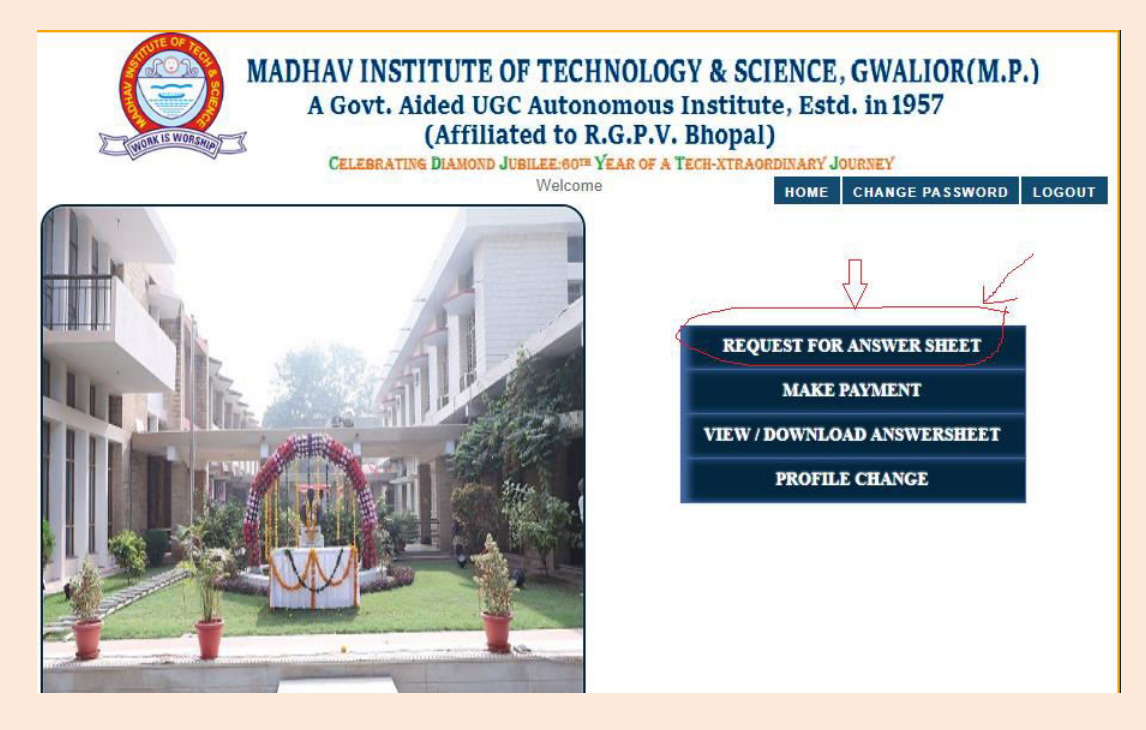

### STEP 6- Give required details and submit

| Answer Sheet Request       |                        |  |  |  |
|----------------------------|------------------------|--|--|--|
|                            | - Student Information  |  |  |  |
| Registration ID            | REG0000006             |  |  |  |
| Student Details<br>Roll No | 090117                 |  |  |  |
| Year/Month of Exam         | 2018/11                |  |  |  |
| Exam                       | Bachelor Of Technology |  |  |  |
| Branch Name                | All Branch 🔹 🚽 submit  |  |  |  |

| Answer | Sheet | Reques | l |
|--------|-------|--------|---|
|        |       |        |   |

| Registration in                 | REG000                               |  |  |  |
|---------------------------------|--------------------------------------|--|--|--|
| Student Details                 |                                      |  |  |  |
| Roll No                         | 0901IT17 <sup>.</sup>                |  |  |  |
| Year/Month of Exam              | 2018/11                              |  |  |  |
| Exam                            | Bachelor Of Technology               |  |  |  |
| Branch Name                     |                                      |  |  |  |
|                                 | Payment Process                      |  |  |  |
| ◎ View Paper Detail             | Clilck here to                       |  |  |  |
| View Paper Detail Paper Charges | Clilck here to<br>show paper details |  |  |  |

# STEP 7- Select Subjects and submit

| Answer Sheet Request                                                                                                    |                                                                                                    |  |  |  |
|----------------------------------------------------------------------------------------------------|----------------------------------------------------------------------------------------------------|--|--|--|
|                                                                                                    | Student Information                                                                                                    |  |  |  |
|                                                                                                    | Student Information                                                                                                    |  |  |  |
| Registration ID                                                                                                    | REG00000                                                                                                    |  |  |  |
| Student Details                                                                                                    |                                                                                                    |  |  |  |
| Roll No                                                                                                    | 0901IT                                                                                                    |  |  |  |
|                                                                                                    | 2018/11                                                                                                    |  |  |  |
| Year/Month of Exa                                                                                                    | m                                                                                                    |  |  |  |
| Exam                                                                                                    | Bachelor Of Technology <ul> <li>Image: Technology</li> <li>Image: Technology</li> </ul>                                                                                                    |  |  |  |
| Branch Name                                                                                                    | All Branch 🔻                                                                                                    |  |  |  |
|                                                                                                    | *                                                                                                    |  |  |  |
| <b></b>                                                                                                    | Payment Process                                                                                                    |  |  |  |
|                                                                                                    |                                                                                                    |  |  |  |
|                                                                                                    | -                                                                                                    |  |  |  |
| View Paper Deta                                                                                                    | Select Paper                                                                                                    |  |  |  |
| View Paper Deta           Select         Paper                                                                                           | Select Paper                                                                                                    |  |  |  |
| <ul> <li>View Paper Deta</li> <li>Select Paper</li> <li>1165</li> </ul>                                                                  | Ali Select Paper<br>r Code Paper Name<br>Mathematics - II(100001)                                                                                                    |  |  |  |
| <ul> <li>View Paper Deta</li> <li>Select Paper</li> <li>1165</li> <li>1281</li> </ul>                                                    | Paper Name         Code       Paper Name         Mathematics - II(100001)       Biology for Engineers(100002)                                                                                            |  |  |  |
| <ul> <li>View Paper Deta</li> <li>Select Paper</li> <li>1165</li> <li>1281</li> <li>1416</li> </ul>                                      | ail         Select Paper         r Code       Paper Name         Mathematics - II(100001)       Biology for Engineers(100002)         Biology for Engineers(100002)       Digital Electronics(160301)    |  |  |  |
| <ul> <li>View Paper Deta</li> <li>Select Paper</li> <li>1165</li> <li>1281</li> <li>1416</li> <li>1417</li> </ul>                        | Paper Name         Mathematics - II(100001)         Biology for Engineers(100002)         Digital Electronics(160301)         Computer Graphics & MM(160303)                                             |  |  |  |
| <ul> <li>View Paper Deta</li> <li>Select</li> <li>Paper</li> <li>1165</li> <li>1281</li> <li>1416</li> <li>1417</li> <li>1418</li> </ul> | Paper Name         Mathematics - II(100001)         Biology for Engineers(100002)         Digital Electronics(160301)         Computer Graphics & MM(160303)         Object Oriented Programming(160304) |  |  |  |

**STEP 8-** Complete payment process and then choose "View/Download Answer sheet" option to download answer sheets.

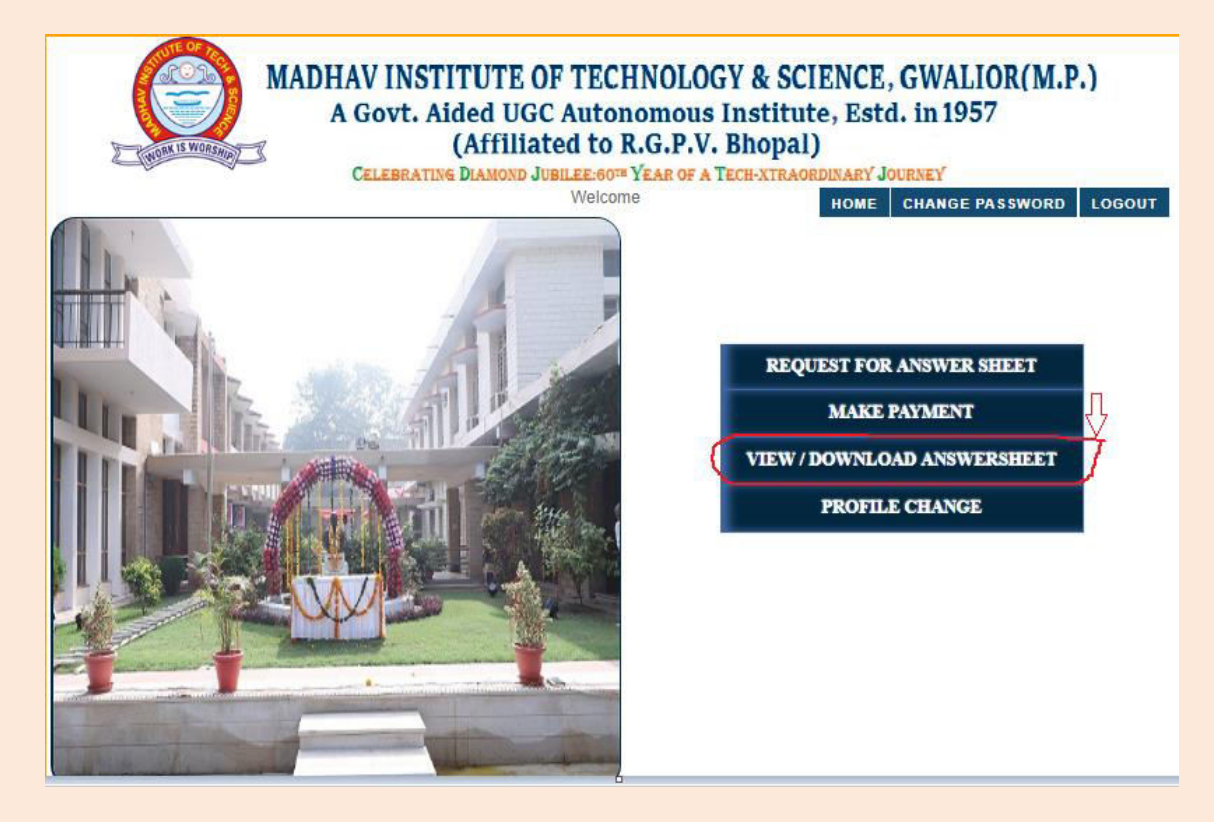

### STEP 9- downloads the answer sheet

|        | View Answer Sheet                                                     |                        |         |                             |            |                           |               |                 |       |
|--------|-----------------------------------------------------------------------|------------------------|---------|-----------------------------|------------|---------------------------|---------------|-----------------|-------|
| Select | Request No                                                            | Request Date           | Roll No | Paper                       | Year/Month | Exam                      | Branch        | Request<br>Type | ^     |
| A      | REQ0000022                                                            | 11-02-2019<br>04:45:03 | 0901IT: | Mathematics -<br>II(100001) | 2018/11    | Bachelor Of<br>Technology | IT 3th<br>Sem | View            |       |
|        | REQ0000015                                                            | 06-02-2019<br>04:56:18 | 0901IT: | Data<br>Structures(160302)  | 2018/11    | Bachelor Of<br>Technology | IT 3th<br>Sem | Download        | 1     |
| , Ţ    | 1                                                                     | -                      | -       | -                           |            |                           |               | -               | -<br> |
| V      | ✓ Select subjects       and click view       →       View       Clear |                        |         |                             |            |                           |               |                 |       |